## Take a screenshot on your Android device

You can take a picture of your phone's screen. The image is called a screenshot. After you capture your screen you can view, edit, and share the image.

Important: Some of these steps work only on Android 9 and up. Learn how to check your Android version.

## Take a screenshot

- 1. Open the screen that you want to capture.
- 2. Depending on your phone:
  - Press and hold the Power + Volume down buttons at the same time for a few seconds.
  - If that doesn't work, press and hold the Power button for a few seconds. Then tap Screenshot.
  - If neither of these work, go to your phone manufacturer's support site for help.
- 3. At the top of the screen, you'll find Screenshot capture .

Tip: If there isn't a Screenshot capture icon, return to a Home screen to find it.

## Find, share & edit your screenshot

Tip: If you don't have the Photos app, you're likely running an older Android version. Open your phone's Gallery app 🎽 Album view 🎽 Screenshots folder.

- 1. Open your phone's Photos app 💠.
- 2. Tap Menu ≡.
- 3. Tap Device folders > Screenshots.
  - To share a screenshot, tap Share **<**.
  - To edit a screenshot, tap Edit **辈**.